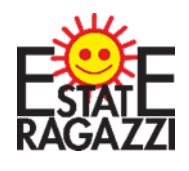

## **ALLEGATO 1)**

## **ISTRUZIONI ISCRIZIONE ESTATE RAGAZZI 2025**

PARROCCHIA SANTA MARIA MAGGIORE DI PIEVE DI CENTO

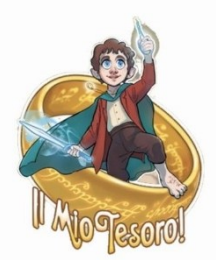

## ACCESSO

APRIL IL LINK DI ISCRIZIONE https://iscrizionieventi.glauco.it/

## **SE SEI GIA'REGISTRATO** (ad esempio per il catechismo) PASSA AL PUNTO 5 usando le tue credenziali

## **SE NON SEI REGISTRATO:**

|                   | AREA F | RISERVATA            |                       |
|-------------------|--------|----------------------|-----------------------|
| Email             |        |                      |                       |
| Password          |        | Compila questo camp  | 0.                    |
|                   |        | Password dimenticate | 🕼 Non sei registra o? |
| Non sono un robot | 2      |                      | LOGIN                 |

## 2) COMPILA I CAMPI CON I TUOI DATI E CONFERMA

|                                              | Registrazione                                   |
|----------------------------------------------|-------------------------------------------------|
| La email utilizz                             | zata per l'iscrizione deve essere personale     |
| Segnaliamo che la regis                      | strazione è permessa solo a persone maggiorenni |
| Email*                                       | Password*                                       |
| Ripeti Email*                                | Ripeti Password*                                |
| Diocesi promotrice eventi*                   | -                                               |
| Parrocchia di appartenenza (indirizzo)*<br>- | Parrocchia frequentata                          |
|                                              | Torna al login Registrati                       |

CONTROLLA BENE I TUOI DATI SOPRATTUTTO LA MAIL!!

#### SEGNATI MAIL E PASSWORD INSERITE PER NON DIMENTICARLE!!!

#### **3)** VAI ALLA TUA MAIL E CONFERMA LA REGISTRAZIONE

| ARCIDIOCESI DI BOLOGNA - Conferma il tuo indirizzo email - Mozilla Thunderbird                                         |                          | - 0                   | ×       |
|----------------------------------------------------------------------------------------------------|--------------------------|-----------------------|---------|
| <u>File M</u> odifica <u>V</u> isualizza V <u>a</u> i Messagg <u>i</u> o <u>S</u> trumenti Ai <u>u</u> to              |                          |                       |         |
| 🖵 Scarica messaggi 🗸 🖋 Scrivi 🖵 Chat 🖉 Rubrica 🛇 Etichetta 🗸                                                           |                          |                       | ≡       |
| Da iscrizionieventi@idsunitelm.it                                                                                      | Rispondi 🌧 Inoltra 👌 Ind | esiderata 🕅 Elimina 🖌 | Altro 🗸 |
| Oggetto ARCIDIOCESI DI BOLOGNA - Conferma il tuo indirizzo email                                                       |                          |                       | 18:55   |
| A                                                                                                    |                          |                       |         |
| Gentile Fracassetti Elena                                                                                              |                          |                       |         |
| Per completare la tua registrazione clicco il link riportato di seguito:<br>Clicca qui ner completare la registrazione |                          |                       |         |
|                                                                                                    |                          |                       |         |
|                                                                                                    |                          |                       | _       |
| Non rispondere a questa email                                                                                          |                          |                       |         |
|                                                                                                    |                          |                       |         |
|                                                                                                    |                          |                       |         |
|                                                                                                    |                          |                       |         |
|                                                                                                    |                          |                       |         |
|                                                                                                    |                          |                       |         |
|                                                                                                    |                          |                       |         |
|                                                                                                    |                          |                       |         |
|                                                                                                    |                          |                       |         |
|                                                                                                    |                          |                       |         |
|                                                                                                    |                          |                       |         |
|                                                                                                    |                          |                       |         |
|                                                                                                    |                          |                       |         |
| ✓ Q 2 allegati 497 kB                                                                                                  |                          | 🖬 Salva t             | utto 🗸  |
| 🔁 Condizioni_termini_generali_sito.pdf 229 kB 🔁 Informativa_Privacy_sito.pdf 268 kB                                    |                          |                       |         |
| Ξ.                                                                                                    |                          |                       |         |

#### CLICCANDO RIMANDA ALLA PAGINE DI ACCESSO

## **ATTENZIONE! SE SI DEVE ISCRIVERE UN MINORENNE**

LA REGISTRAZIONE AL SITO DEVE ESSERE FATTA DA UN GENITORE O CHI NE ESERCITA LA RESPONSABILITA' GENITORIALE

### 4 a) CLICCA SU "MINORENNI REGISTRATI"

| 🗞 Iscrisces GeLine x 🕈                                                       |                                                                                    |                                                                               | - ø ×                                                |
|------------------------------------------------------------------------------|------------------------------------------------------------------------------------|-------------------------------------------------------------------------------|------------------------------------------------------|
| ← → C △ a isoritionieventigiauce.it/Client/html/#,home                       |                                                                                    |                                                                               | ÷ 🌍 :                                                |
| 🚺 presenza 🚺 presenza CUT 🚓 PG 🊓 mod PG 🍖 UCD 🍖 mod UCD 🛞 Unio 🧯 posta RG-BG | web 🗴 WA 😒 cell PG 🔞 😋 🚯 PG 😱 ER 🚯 2                                               | iola 🍞 Zoliánzola 🧧 🛆 Drive 👯 Drophoc 🕘 doodle                                | 🎦 OneOnve 🗯 WeTransfer 👔 ellay 👵 Amazon 🔡 QRCode 🛛 😕 |
| ISCRIZIONI ONLINE                                                            | Ri                                                                                 | epilogo Registrazione Minorenni                                               | Iscrizioni Attività 🔹 👔 Elena Fracassetti 🖲          |
| 🛎 I miei dati                                                                |                                                                                    |                                                                               |                                                      |
|                                                                              | Autorizzazioni e consensi<br>SI- Termini e condizioni del sito<br>SI- Foto e video | SI - Informativa sulla Privacy<br>SI - Trattamento dati - Informativa privacy | SI - Consenso per Newsletter<br>SI - Foto e vídeo    |
| imorenni registrati                                                          | 🛗 Iscrizioni Attività                                                              |                                                                               | Corca                                                |
| Vuoi aggiungere una nuova registrazione?<br>Clicca qui                       | Non hai ancor                                                                      | a iscritto nessuna pers<br>Clicca qui                                         | ona ad un evento?                                    |

## 4 b) CLICCARE SU "AGGIUNGI MINORE"

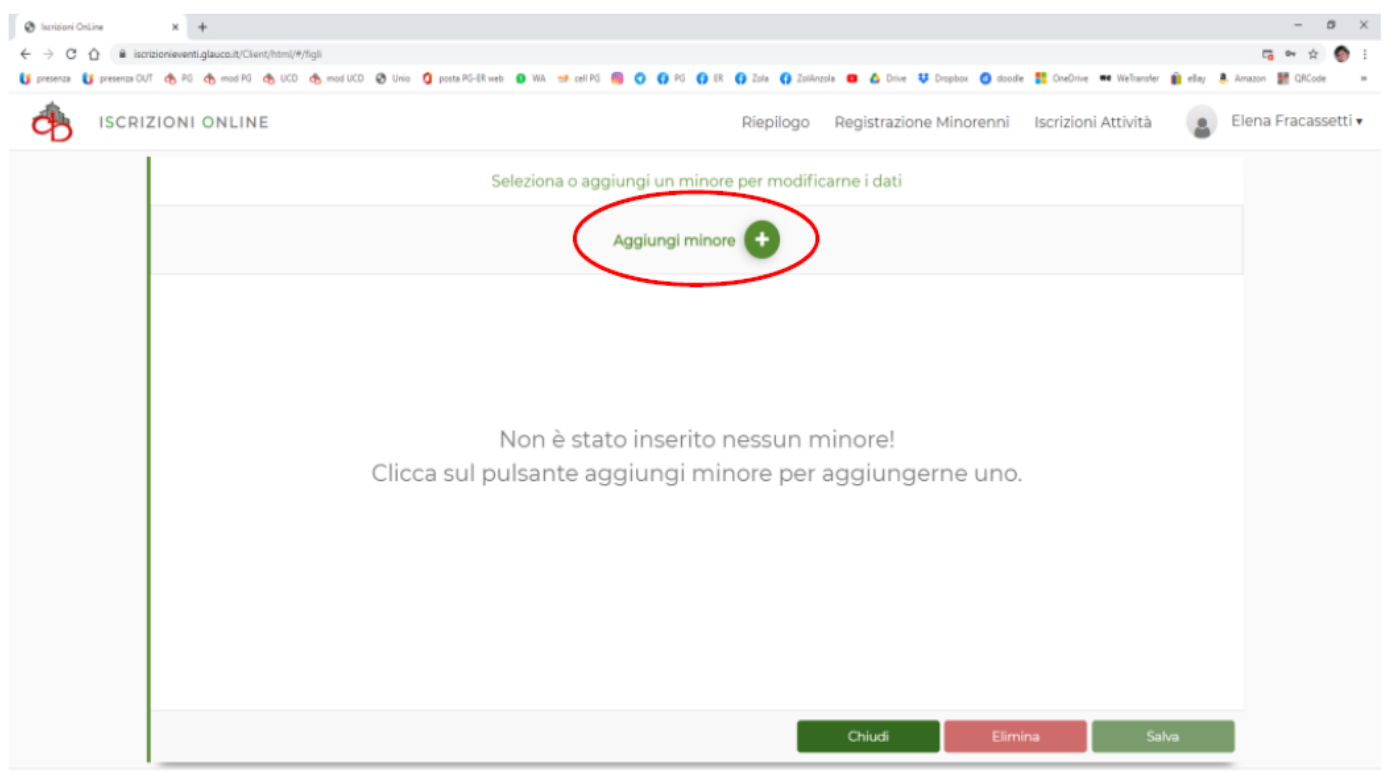

Desilements of 100 N to below the large second

**4 C)** COMPILARE I VARI CAMPI (PARROCCHIA DI SANTA MARIA MAGGIORE DI PIEVE DI CENTO) E CLICCA "SALVA"

|                          | *                                                    | 1                                         |                                     |                                  |                               |            |                        |             |         |           |     |
|--------------------------|------------------------------------------------------|-------------------------------------------|-------------------------------------|----------------------------------|-------------------------------|------------|------------------------|-------------|---------|-----------|-----|
| Iscrizioni OnLine        | × +                                                  |                                           |                                     |                                  |                               |            |                        |             |         | - 0       | ×   |
| ← → C ① ■ iscr           | izionieventi.glauco.it/Client/html/#/figli           |                                           |                                     |                                  |                               |            |                        |             | 6       | er 🛧 🌍    | :   |
| 🔰 presenza 🔰 presenza CU | T 🔥 PG 🚓 mod PG 🚓 UCD 🚓 mod UCD                      | 🔇 Unio 🏮 posta PG-ER web                  | 🚯 WA 😖 cell PG 🔞 🔇 📢 PG 🛟 ER        | 🚯 Zola 🚯 ZolAnzola 😐             | 🛆 Drive 👯 Dropbox 🤇           | 🕽 doodle 🚦 | OneDrive me WeTransfer | 📋 ellay 🛛 💄 | Amazon  | QRCode    | 39  |
|                          | ZIONI ONLINE                                         |                                           |                                     | Riepilogo Regi                   | strazione Minore              | nni Iso    | rizioni Attività       | 4           | Elena F | racassett | i v |
|                          |                                                      | Se                                        | leziona o aggiungi un minore        | e per modificarne i              | dati                          |            |                        |             |         |           |     |
|                          |                                                      |                                           | ±                                   | •                                |                               |            |                        |             |         |           |     |
|                          | Indicare la patria potestà*<br>Padre O Madre O Altro | Parrocchia di indirizz<br>SANTI NICOLO' E | xo*<br>E AGATA DI ZOLA PREDOSA - ZO | Parro<br>OLA PRED <sup>+</sup> - | cchia frequentata             |            |                        | × -         |         |           |     |
|                          | Cognome*                                             |                                           | Nome*                               |                                  | Grado parentela *<br>Figlio/a | × -        | Sesso*                 |             |         |           |     |
|                          | Data di nascita* Anna                                | ta riferimento                            | Località di nascita*                | × -                              | Provincia                     |            |                        |             |         |           |     |
|                          | Codice fiscale*                                      |                                           | Email                               |                                  | Telefono                      |            | Cellulare              |             |         |           |     |
|                          | Indirizzo*                                           |                                           |                                     |                                  | N°                            | Lettera    | Interno                |             |         |           |     |
|                          | F# Comune*                                           |                                           | Provincia                           | _                                | CAP*                          |            |                        | _           |         |           |     |
|                          |                                                      |                                           |                                     | Chi                              | udi                           | Annulla    | Salv                   | ra          | ノ       |           |     |
|                          |                                                      |                                           | Realizzazione IDS&UniteIm           | - Privacy policy                 |                               |            |                        |             |         |           |     |

CLICCARE SU PULSANTE "+" SE SI DEVONO AGGIUNGERE ALTRI FIGLI MINORENNI

#### A QUESTO PUNTO POTRETE ISCRIVERE VOSTRA FIGLIA/O A ESTATE RAGAZZI 2024

| Ø hardiseni OnLine         x         +         x         + | kweb 🗿 WA 😖 cell PG 📵 📿 🖨 PG 🛟 ER I                                                  | 🚯 Zola 🚯 Zolánzola 🖪 🛆 Drive 👯 Dropbox 🥥 doodle                               | – Ø ×<br>⊂ ⇔ ☆ ∲ :<br>I OneDrive ■■ WelTransfer 📦 elley 🕭 Amazon 🕌 QACode → |
|------------------------------------------------------------|--------------------------------------------------------------------------------------|-------------------------------------------------------------------------------|-----------------------------------------------------------------------------|
|                                                            |                                                                                      | Riepilogo Registrazione Minorenni                                             | Iscrizioni Attività 🔹 Elena Fracassetti 🗸                                   |
| 👗 l miei dati                                              |                                                                                      |                                                                               |                                                                             |
|                                                            | Autorizzazioni e consensi<br>Si - Termini e condizioni del sito<br>Si - Foto e video | Si - Informativa sulla Privacy<br>Si - Trattamento dati - Informativa privacy | Si - Consenso per Newsletter<br>Si - Foto e video                           |
| 嶜 Minorenni registrati                                     | 🌐 Iscrizioni Attività                                                                |                                                                               | Cerca                                                                       |
| Elena Fracassetti<br>07/01/2010                            | Non hai anco                                                                         | ora iscritto nessuna pers<br>Clicca qui                                       | ona ad un evento?                                                           |

Realizzazione IDS&UniteIm - Privacy policy

# **DOPO AVER FATTO LA REGISTRAZIONE**

## 5) INSERISCI LE CREDENZIALI DI ACCESSO (MAIL E PASSWORD)

#### RICORDATI DI CLICCARE "NON SONO UN ROBOT"

| S Isorizioni OnLine x +                                                                                                    | - 0 X                                         |
|----------------------------------------------------------------------------------------------------|-----------------------------------------------|
| ← → C Q ≜ iscrizionieventi.glauco.it/Client/html/#/login                                                                                                    | or 🕁 🌑 🗄                                      |
| 🔰 presenza 🚺 presenza CUT 🄥 PG 🄥 mod PG 🇄 UCD 🄥 mod UCD 🚱 aziende.unibo?https 🚦 posta PG-ER web 🔕 WA 🐋 cell PG 📵 😋 😝 PG 😝 ER 😝 Zolk 😝 Zolk-cole 🖬 🛆 Drive 🤑 Drapbox 🥥 doo | die 🚼 OneDrive 🗮 WeTransfer 🁔 eBay 🕭 Amazon 😕 |
| ISCRIZIONI ONLINE                                                                                                    | Login<br>Effettua l'accesso                   |
|                                                                                                    |                                               |
|                                                                                                    |                                               |
|                                                                                                    |                                               |
|                                                                                                    |                                               |
| AREA RISERVATA                                                                                                    |                                               |
|                                                                                                    |                                               |
|                                                                                                    |                                               |
| Email                                                                                                    |                                               |
|                                                                                                    |                                               |
| Password                                                                                                    |                                               |
|                                                                                                    |                                               |
| 🔒 Password dimenticata 🛛 🐼 Non sei registrato?                                                                                                    |                                               |
|                                                                                                    |                                               |
|                                                                                                    |                                               |
| Non sono un robot LOGIN                                                                                                    |                                               |
| Prosty - Ternal                                                                                                    |                                               |
|                                                                                                    |                                               |
|                                                                                                    |                                               |

## 6) CLICCARE "ISCRIZIONI ATTIVITA"

|                                                                                                    | - 5 X                                                                                                    |
|----------------------------------------------------------------------------------------------------|----------------------------------------------------------------------------------------------------|
| ← → C △ ( iscrizionieventi.glauco.it/Client/html/#/home                                                                                                    | <b>時</b> 中 文 📀 1                                                                                                    |
| U presenta UU op PG op mod PG op Uno ULINE                                                                                                    | <ul> <li>Pi Q 18 Q 2016 Q 2004rosla Q 2004rosla Q</li></ul> |
| 🌲 I miei dati                                                                                                    |                                                                                                    |
| Image: Construction of the second second | nsi<br>el sito Si - Informativa sulla Privacy Si - Consenso per Newsletter<br>Si - Trattamento dati - Informativa privacy Si - Foto e video                                                                                                    |
| <ul> <li>Minorenni registrati</li> <li>Elena Fracassetti<br/>07/01/2010</li> <li>Non h</li> </ul>                                                                                                    | nai ancora iscritto nessuna persona ad un evento?<br>Clicca qui                                                                                                    |

## 7) SELEZIONARE:

#### "TIPO EVENTO" = ORATORIO - CAMPI "ENTE PROPONENTE" = PARROCCHIA DI SANTA MARIA MAGGIORE E "ATTIVITA" = ISCRIZIONI ESTATE RAGAZZI 2025

| 😵 Iscrizioni OnLine 🛛 🗙 🕂                      |                                                                    |                                                            | 0                                             | - s ×       |
|------------------------------------------------|--------------------------------------------------------------------|------------------------------------------------------------|-----------------------------------------------|-------------|
| ← → C ☆ @ iscrizionieventi.glauco.it/Client/ht | ml/#/iscrizioni                                                    |                                                            | 0m                                            | x 🌚 i       |
| 🔰 presenza OUT 🚓 PG 🊓 mod PG 🚓 UCD 🚓 mod       | IUCD 😵 Unio , UNIO parr 🧿 posta PG-BR web 🙍 WA 🥘 🥥 📢 PG            | 😗 ER 👩 Zola 🚯 Zolánzola 😐 🛆 Drive 👯 Dropbax 🔕 doodle 📥 One | Drive 🕶 WeTransfer 👔 eBay 💄 Amazon 🔡 QRCode 🖪 | Picabay 10  |
| iscrizioni online                              |                                                                    | Riepilogo Registrazione Minorenni                          | Iscrizioni Attività 🔹 Elena Fra               | icassetti 🔻 |
|                                                | Seleziona il tipo di evento e                                      | procedi con l'iscrizione ad una delle attività             |                                               |             |
| •                                              | Scegli la tipologia dell'evento<br>Tipo evento<br>ORATORIO - CAMPI | Ente che propone l'attività'<br>nome Parrocchia            | -                                             |             |
| 0                                              | Seleziona una attività:                                            |                                                            |                                               |             |
|                                                | ESTATE RAGAZZI 2021 nome Parrocchia                                |                                                            | •                                             |             |
|                                                | ESTATE RAGAZZI 2021 ZOLA PREDOSA :                                 |                                                            |                                               |             |
| 3                                              | Chi vuoi iscrivere alla attività selezionata?                      |                                                            |                                               |             |
|                                                | Elena Fracassetti<br>Modulo da compilare                           |                                                            |                                               |             |
|                                                |                                                                    |                                                            |                                               |             |
|                                                |                                                                    |                                                            | Chiudi                                        |             |
|                                                | Dealizzazio                                                        | DCSU pitales - Dubras calles                               |                                               |             |

## 8) SELEZIONARE CHI SI VUOLE ISCRIVERE E CLICCARE SU "MODULO DA COMPILARE"

| 😵 Iscrizioni OnLine 🛛 🗙 🕇                                                              |                                                        |                                                 |                                  |                              | 0 -                 | - <b>D</b> ) | K |
|----------------------------------------------------------------------------------------|--------------------------------------------------------|-------------------------------------------------|----------------------------------|------------------------------|---------------------|--------------|---|
| $\leftrightarrow$ $\rightarrow$ C $\triangle$ (a iscrizionieventi.glauco.it/Client/htm | nl/#/iscrizioni                                        |                                                 |                                  |                              | 01                  | *            | ÷ |
| 🚺 presenza OUT 🚓 PG 🚓 mod PG 🚓 UCD 🚓 mod U                                             | UCD 🥹 Unio - UNIO parr 🧯 posta PG-ER web 🙆 WA 🐻 💙 📢 PG | 😗 ER 😗 Zola 😗 ZolAnzola 🖸                       | 🛆 Drive 👯 Dropbox 👩 doodle 📥 One | Drive 🖛 Wellransfer 👔 eBay 🤅 | 🖲 Amazon 🔡 QRCode 🧰 | Pixabay      | • |
| iscrizioni online                                                                      |                                                        | Riepilogo                                       | Registrazione Minorenni          | Iscrizioni Attività          | Elena Frad          | cassetti 🔻   |   |
|                                                                                        | Seleziona il tipo di evento e                          | orocedi con l'iscrizione a                      | id una delle attività            |                              |                     |              |   |
| •                                                                                      | Scegli la tipologia dell'evento                        |                                                 |                                  |                              |                     |              |   |
|                                                                                        | Tipo evento<br>ORATORIO - CAMPI                        | Ente che propone l'attività'<br>nome Parrocchia |                                  |                              |                     |              |   |
| 2                                                                                      | Seleziona una attività:                                |                                                 |                                  |                              |                     |              |   |
|                                                                                        | ESTATE RAGAZZI 2021 nome Parrocchia                    |                                                 |                                  | •                            |                     |              |   |
|                                                                                        | ESTATE RAGAZZI 2021 ZOLA PREDOSA :                     |                                                 |                                  |                              |                     |              |   |
| 3                                                                                      | Chi vuoi iscrivere alla attività selezionata?          |                                                 |                                  |                              |                     |              |   |
|                                                                                        |                                                        |                                                 |                                  | Chiudi                       |                     |              |   |

#### Realizzazione IDS&UniteIm - Privacy policy

## 9) COMPILA TUTTI I CAMPI RICHIESTI E ALLA FINE CLICCA SU "SALVA"

| Ф                         | ISCRIZIONI ONLINE                                                                                                    | Riepilogo                                                                                               | Registrazione Minorenni                                                                             | Iscrizioni Attività                                                                                 | Silvia Presti 🔻                                                 |
|---------------------------|----------------------------------------------------------------------------------------------------|----------------------------------------------------------------------------------------------------|----------------------------------------------------------------------------------------------------|----------------------------------------------------------------------------------------------------|-----------------------------------------------------------------|
| Tipol                     | logia evento : ORATORIO - CAMPI                                                                                                    |                                                                                                    |                                                                                                    |                                                                                                    |                                                                 |
|                           | nulla a pretendere in ragione di quanto sopra indicato, rinunciando, irrevocabilm<br>indennità o compenso alcuno.                                                                                                    | nente sia ora sia in futuro ao                                                                          | d ogni diritto, azione o prete                                                                      | sa anche in relazione al                                                                            | pagamento di                                                    |
|                           | AUTORIZZAZIONI (Visualizzabile cliccando qui) - obbligatorio*                                                                                                    |                                                                                                    |                                                                                                    |                                                                                                    |                                                                 |
| ~                         | Confermo di avere scaricato e letto il modulo di AUTORZZAZIONE in allegato e d                                                                                                    | i accettarlo ed approvarlo i                                                                            | n ogni sua parte.                                                                                   |                                                                                                    |                                                                 |
|                           | INFO/REGOLAMENTO ESTATE RAGAZZI PIEVE DI CENTO 24 (Visualizzabile cliccando qui) - obt                                                                                                    | bligatorio*                                                                                             |                                                                                                    |                                                                                                    |                                                                 |
| ~                         | I Conferma di aver scaricato e letto il regolamento di Estate Ragazzi 2024 di Pieve                                                                                                    | di Cento in allegato e di ac                                                                            | cettarlo ed approvarlo in og                                                                        | ni sua parte                                                                                        |                                                                 |
| Con                       | npletamento iscrizione                                                                                                    |                                                                                                    |                                                                                                    |                                                                                                    |                                                                 |
| Cor<br>del<br>26 I<br>del | ntrollare la correttezza e completezza dei dati inseriti e cliccare su SALVA. Per finire cliccare su<br>minore con copia del modulo compilato). Sarà necessario presentarsi con la stampa di tale m<br>maggio dalle 15:00 alle 18:00 o domenica 2 giugno dalle 10:00 alle 12:30 per il pagamento del c<br>minore a Estate Ragazzi 2024. Le iscrizioni online, saranno possibili fino al 02/06/2024 | i INVIA per spedire il modulo (r<br>nodulo davanti la canonica nell<br>contributo spese: . Dopo il paga | iceverete una mail automatica e<br>e giornate di domenica 19 mag;<br>imento riceverete sempre per n | che attesterà l'invio della ric<br>gio dalle ore 10:00 alle ore 12<br>nail la conferma dell'accetta | hiesta di iscrizione<br>2:30 o domenica<br>izione di iscrizione |
|                           |                                                                                                    | Torna a is                                                                                              | crizioni Salva                                                                                      | Invia                                                                                               | Stampa Modulo                                                   |
| 10)                       | CLICCA SU STAMPA PER AVERE UNA CO                                                                                                    | PIA DA PORTA                                                                                            | RE INSIEME A                                                                                        | LLA QUOTA                                                                                           |                                                                 |
| 11)                       | PER COMPLETARE L'ISCRIZIONE CLICCA                                                                                                    | a su "INVIA'                                                                                            | ,                                                                                                   |                                                                                                    |                                                                 |

#### 6

## **ATTENZIONE!** FINCHÉ NON AVRAI CLICCATO **INVIA** LA TUA RICHIESTA DI PARTECIPAZIONE NON SARÀ PARTITA

| SCRIZIONI ARCIDIOCESI DI BOLOGNA - Richiesta Iscrizione                                                                                                    | - Mozilla Thunderbird — 🗆                                                                                     | ×       |
|----------------------------------------------------------------------------------------------------|----------------------------------------------------------------------------------------------------|---------|
| <u>F</u> ile <u>M</u> odifica <u>V</u> isualizza V <u>a</u> i Messa <u>ggi</u> o <u>S</u> trumenti Ai <u>u</u> to                                                     |                                                                                                    |         |
| 🖵 Scarica messaggi 🔽 🖋 Scrivi 🛛 🖓 Chat 🖉 Rubrica                                                                                                    | 🛇 Etichetta 🗸                                                                                                 | ≡       |
| Da iscrizionieventi@idsunitelm.it 😭                                                                                                    |                                                                                                    | Altro 🗸 |
| ggetto ISCRIZIONI ARCIDIOCESI DI BOLOGNA - Richiesta Is<br>A frakka3@gmail.com                                                                                        | scrizione                                                                                                    | 20:23   |
| Gentile Fracassetti Elena                                                                                                    |                                                                                                    |         |
| è stata inoltrata.                                                                                                    | tività CORSO COORDINATORI 2021 in UFFICIO PASTORALE GIOVANILE - BOLOGNA (Bo                                   | D)      |
| è stata inoltrata.<br>Riceverà in seguito una comunicazione in merito                                                                                                 | tività CORSO COORDINATORI 2021 in UFFICIO PASTORALE GIOVANILE - BOLOGNA (Bo<br>all'esito della Sua richiesta. | )       |
| è stata inoltrata.<br>Riceverà in seguito una comunicazione in merito<br>Grazie per avere scelto i nostri servizi.                                                    | tività CORSO COORDINATORI 2021 in UFFICIO PASTORALE GIOVANILE - BOLOGNA (Bo<br>all'esito della Sua richiesta. | D)      |
| e stata inoltrata.<br>Riceverà in seguito una comunicazione in merito<br>Grazie per avere scelto i nostri servizi.                                                    | tività CORSO COORDINATORI 2021 in UFFICIO PASTORALE GIOVANILE - BOLOGNA (Bo                                   | )       |
| e stata inoltrata.<br>Riceverà in seguito una comunicazione in merito<br>Grazie per avere scelto i nostri servizi.                                                    | tività CORSO COORDINATORI 2021 in UFFICIO PASTORALE GIOVANILE - BOLOGNA (Bo<br>all'esito della Sua richiesta. | )       |
| e stata inoltrata.<br>Riceverà in seguito una comunicazione in merito<br>Grazie per avere scelto i nostri servizi.                                                    | tività CORSO COORDINATORI 2021 in UFFICIO PASTORALE GIOVANILE - BOLOGNA (Bo<br>all'esito della Sua richiesta. | )       |
| e stata inoltrata.<br>Riceverà in seguito una comunicazione in merito<br>Grazie per avere scelto i nostri servizi.<br>Non rispondere a questa email. Per informazioni | tività CORSO COORDINATORI 2021 in UFFICIO PASTORALE GIOVANILE - BOLOGNA (Bo<br>all'esito della Sua richiesta. |         |

| ~        | 🛛 2 allegati 319 kB             |                                               | Salva tutto |
|----------|---------------------------------|-----------------------------------------------|-------------|
| Þ        | Informativa_Privacy_sito.pdf 26 | 8 kB 🔁 12158334_MODULO_ISCRIZIONE.pdf 51,2 kB |             |
| <u>5</u> |                                 |                                               |             |

## E LA TUA POSIZIONE sul portale SARÀ "IN ATTESA"

| 😵 Iscrizioni OnLine 🛛 🗙 🕂                                                                   |                                                                                                    |                                                                            | – ø ×                                                 |
|---------------------------------------------------------------------------------------------|----------------------------------------------------------------------------------------------------|----------------------------------------------------------------------------|-------------------------------------------------------|
| ← → C △ in iscrizionieventi.glauco.it/Client/ht Is presenza II presenza CUT A PG A mod PG A | tml/#/iscrizioni/200_dGIO/1209/iscrizioni<br>UCD 🐟 mod UCD 🕥 aziende.unbo?https 🏋 posta PG-IR web 💁 WA 🐋 cell PG 👩 🖸 🚺                                                                                                    | PG 🚺 ER 🚯 Zolá 🚯 Zolánzola 🔲 🛆 Drive 👯 Dropbox 🚯 doodle ‼ Cr               | 마 ☆ 🌚 :<br>seDrive == WeTransfer 🏚 eBay 🔍 Amazon - >> |
|                                                                                             |                                                                                                    | Riepilogo Registrazione Minorenni Iscrizioni Att                           | ività 🔹 Elena Fracassetti 🔹                           |
|                                                                                             | Seleziona il tipo di evento e procedi con                                                                                                    | l'iscrizione ad una delle attività                                         |                                                       |
| 3                                                                                           | Scegli la tipologia dell'evento<br>Tipo evento<br>SERVIZIO DI SUPPORTO ALLA PARROCCHIA O DIOCESI•<br>Seleziona una attività:<br><i>nome evento</i><br>CORSO COORDINATORI 2021 : lunedi 1 - 8 - 15 febbraio 2021<br>Chi vuoi iscrivere alla attività selezionata? | Ente che propone l'attività'<br>UFFICIO PASTORALE GIOVANILE - BOLOGNA (BO) | •                                                     |
|                                                                                             | Elena Fracasse ti - In attesa<br>Modulo compilato                                                                                                    | Chiudi                                                                     |                                                       |

# **13)** QUANDO LA TUA ISCRIZIONE SARÀ ACCETTATA DALL'UFFICIO RICEVERAI UNA MAIL DI ACCETTAZIONE

| ARCIDIOCESI DI BOLOGNA - Stato iscrizione - Mozilla Thunderbird                                                               |            |         |     | $\times$ |  |  |
|----------------------------------------------------------------------------------------------------|------------|---------|-----|----------|--|--|
| <u>File M</u> odifica <u>V</u> isualizza V <u>a</u> i Messagg <u>i</u> o <u>S</u> trumenti Ai <u>u</u> to                     |            |         |     |          |  |  |
| 🐺 Scarica messaggi 🔽 🖋 Scrivi 🗳 Chat 🖉 Rubrica 🚫 Etichetta 🛩                                                                  |            |         |     | ≡        |  |  |
| Da iscrizionieventi@idsunitelm.it☆ 🏷 Rispondi → Inoltra 👌 Ino                                                                 | desiderata | 🗎 Elimi | ina | Altro 🗸  |  |  |
| Oggetto ARCIDIOCESI DI BOLOGNA - Stato iscrizione 20                                                                          |            |         |     |          |  |  |
| Gentile Fracassetti Elena                                                                                                    |            |         |     |          |  |  |
| L'iscrizione di Fracassetti Elena all'attività <i>nome evento</i> della Parrocchia UFFICIO PASTORALE GIOVANILE - BOLOGNA (BO) |            |         |     |          |  |  |
| è stata accettata                                                                                                    |            |         |     |          |  |  |
| Crazie par avera scelta i postri cazvizi                                                                                      |            |         |     |          |  |  |
|                                                                                                    |            |         |     |          |  |  |
|                                                                                                    |            |         |     |          |  |  |
| Non rispondere a questa email. Per informazioni contattare gli organizzatori dell'evento.                                     |            |         |     |          |  |  |

#### E LA TUA POSIZIONE sul portale SARÀ "ACCETTATO"

| ISCRIZIONI ONLINE |                                                           | Riepilogo Registrazione Minorenni Iscrizioni Attività | Elena Fracassetti 🔹 |
|-------------------|-----------------------------------------------------------|-------------------------------------------------------|---------------------|
|                   | Seleziona il tipo di evento e procedi co                  | n l'iscrizione ad una delle attività                  |                     |
| 0                 | Scegli la tipologia dell'evento<br>Tipo evento            | Ente che propone l'attività'                          |                     |
|                   | •<br>Seleziona una attivită:                              | UFFICIO PASTORALE GIOVANILE - BOLOGNA (BO) •          |                     |
|                   | nome evento                                               |                                                       |                     |
|                   | CORSO COORDINATORI 2021 : lunedi 1 - 8 - 15 febbraio 2021 |                                                       |                     |
| 3                 | Chi vuoi iscrivere alla attività selezionata?             |                                                       |                     |
|                   | Elena Fracasset I - Accettato                             |                                                       |                     |
|                   |                                                           |                                                       |                     |
|                   |                                                           |                                                       |                     |
|                   |                                                           | Chiudi                                                |                     |

Deallwarlane (DCE) Initalm - Driven neller

#### PER CHI DOVESSE INCONTRARE DIFFICOLTA' NELLA REGISTRAZIONE ON LINE POTRA' AVERE INFORMAZIONI VENENDO DAVANTI ALLA CANONICA NELLE GIORNATE:

- ⇒ Sabato pomeriggio 17 maggio dalle ore 14:30 alle ore 16.30
- ⇒ Domenica 25 maggio dalle ore 10:00 alle ore 12:30
- ⇒ Venerdì 30 maggio dalle ore 17 alle ore 19